# 장학금 수혜를 위한 확인서

## 입력 안내

## - 학생용-

2024. 4.

## 학생지원처

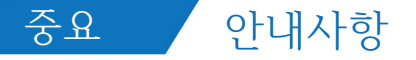

#### ※ 제출 전 아래의 사항을 꼭 확인해주세요!

1. 본인의 건강보험자격득실확인서 가입자 구분과 포털에 입력한 가입자 구분이 일치하는지 확인해주세요.

- 건강보험료와 장기요양보험료를 모두 입력했는지, 월별 금액이 맞는지 확인해주세요.
   1학기 건강 · 장기요양보험료 납부확인서 제출 기간은 2023.9.1.~2024.2.29.까지입니다.
   2023년과 2024년 납부확인서가 모두 제출되었는지 반드시 확인해주세요.
- ※ 납부확인서에 건강보험료와 장기요양보험료 모든 고지금액이 확인될 수 있도록 출력해주세요.

출력한 건강보험자격득실확인서와 납부확인서가 열람용으로 출력되지 않았는지 확인해주세요.
 ※ 열람용은 진위여부 확인이 어려워, 원본 서류로 재제출 받고 있습니다.

4. "장학금 수혜를 위한 확인서"에 서명했는지 확인해주세요. (확인서의 우측 하단)

## 중요 FAQ

### \* Q&A

| 문 의 사 항                                   |                    |                                                | 답 변                                                                    |  |  |  |
|-------------------------------------------|--------------------|------------------------------------------------|------------------------------------------------------------------------|--|--|--|
| 직장피부양자입니다. 자격득실확인/<br>명의로 제출해야 하나요?       | 너를 부모님             | 아닙니다. 기<br>자격득실확                               | 가입자구분에 상관없이<br>인서는 본인 명의로 발급받아야 합니다.                                   |  |  |  |
| 직장피부양자입니다. 건강납부확인/<br>않는데 제출해야 하나요?       | 너 발급이 되지           | 제출하셔야<br>기준으로 출<br>납부확인서<br>제출해주시              | 합니다. 건강납부확인서는 직장가입자<br>출력되므로 직장가입자 명의로<br>를 발급받아 가족관계증명서와 함께<br>면 됩니다. |  |  |  |
| 가입자구분이 중간에 바뀌었습니다<br>가입자구분으로 입력해야 하나요?    | 어떤                 | 2024. 3월<br>됩니다.                               | 기준의 가입자구분으로 입력하시면                                                      |  |  |  |
| 지역세대원입니다. 가족관계증명서를<br>하나요?                | 를 제출해야             | 본인 명의의<br>가족관계증                                | 니 납부확인서 출력이 가능하면,<br>명서를 제출하지 않아도 됩니다.                                 |  |  |  |
| 가족관계증명서는 어떤 경우에 제출                        | :해야 하나요?           | 납부확인서<br>가족관계증                                 | 가 본인 명의로 출력되지 않는 경우,<br>명서를 제출하셔야 합니다.                                 |  |  |  |
| 휴학생입니다. 서류 제출을 해야 히                       | ·나 <u>요</u> ?      | 네, 제출하,<br>휴학하는 7                              | 셔야 합니다. 장학금 수혜자가 등록 후<br>경우에도 조사 대상입니다.                                |  |  |  |
| 자퇴 예정입니다. 서류 제출을 해이                       | 하나요?               | 자퇴 예정이<br>합니다.                                 | 더라고 현재 재학 중이니 제출하셔야                                                    |  |  |  |
| 미리 발급 받은 서류로 제출해도 되                       | 나요?                | 안 됩니다. 모든 서류는 공지가 나간 이후에 빌<br>받은 것에 한하여 인정합니다. |                                                                        |  |  |  |
| 실납입액이 0원입니다. 입력을 어떻                       | !게 하나요?            | 실납입액이<br>고지금액으                                 | 아닌 고지금액을 확인합니다.<br>로 입력해 주세요.                                          |  |  |  |
| 납부확인서 제출 기간 내에 가입자<br>있습니다. 납부확인서는 어떻게 제품 | 구분 변동이<br>출해야 하나요? | 변동 전, 변<br>있도록 출락<br>→ 아래의                     | 년동 후 납부확인서가 모두 확인될 수<br>역해 주셔야 합니다.<br>예시를 참고하여 제출하시면 됩니다.             |  |  |  |
| * 전수조사 기간 내 변동된 가입지                       | 구분에 맞추어            | , 납부확인서도                                       | . 모두 출력하셔야 합니다.                                                        |  |  |  |
| No 가입자구분 사업장명칭                            | 자격취득일              | 자격상실일                                          | 납부확인서 제출 기간                                                            |  |  |  |
| 1 직장피부양자 A회사                              | 2024.2.1.          |                                                | 2024.2. 납부확인서 제출                                                       |  |  |  |
| 2 지역세대원                                   | 2023.12.31.        | 2024.2.1.                                      | 2024.1. 납부확인서 제출                                                       |  |  |  |
| 3 직장피부양자 B회사                              | 2023.10.1.         | 2023.12.31.                                    | 2023.10.~12. 납부확인서 제출                                                  |  |  |  |
| 4 직장피부양자 C회사                              | 2019.9.1           | 2023.10.1.                                     | 2023.9. 납부확인서 제출                                                       |  |  |  |
| 위의 경우에는 총 4장의                             | 건강·장기와             | 요양보험료 닟                                        | <b>납부확인서를 제출해야 합니다</b> .                                               |  |  |  |

### 장학금 수혜를 위한 확인서 제출 서류 안내

#### 1. 공통 제출서류

| 구분     | 제출서류           | 확인사항              |
|--------|----------------|-------------------|
| 공통(필수) | 장학금 수혜를 위한 확인서 | □ 확인서 우측 하단 서명 필수 |

#### 2. 가입자구분에 따른 제출서류 목록

|                       |         | 제출서류 목록   |                  |                |
|-----------------------|---------|-----------|------------------|----------------|
| 가입자구분                 | 건강보험    | 건강 · 장기요양 | 가족관계             | קובן           |
|                       | 자격득실확인서 | 보험료 납부확인서 | 증명서              | 기덕             |
| 직장가입자                 | 0       | 0         |                  |                |
| 직장피부양자                | 0       | 0         | 0                |                |
| 지역세대주                 | 0       | 0         |                  |                |
| 지역세대원                 | 0       | 0         | $\triangle^{1)}$ |                |
| 임의계속가입자               | 0       | 0         |                  |                |
| 임의계속가입<br>피부양자        | 0       | 0         | 0                |                |
| 국가유공자 <sup>2)</sup>   | 0       |           | 0                | 국가유공자<br>증빙    |
| 의료급여수급자 <sup>3)</sup> | 0       |           | 0                | 의료급여<br>수급자 증빙 |

1) 본인 명의의 지역세대원 납부확인서가 출력되는 경우, 가족관계증명서 미제출

2) 국가유공자를 증명할 수 있는 서류 추가 제출

3) 의료급여수급자를 증명할 수 있는 서류 추가 제출

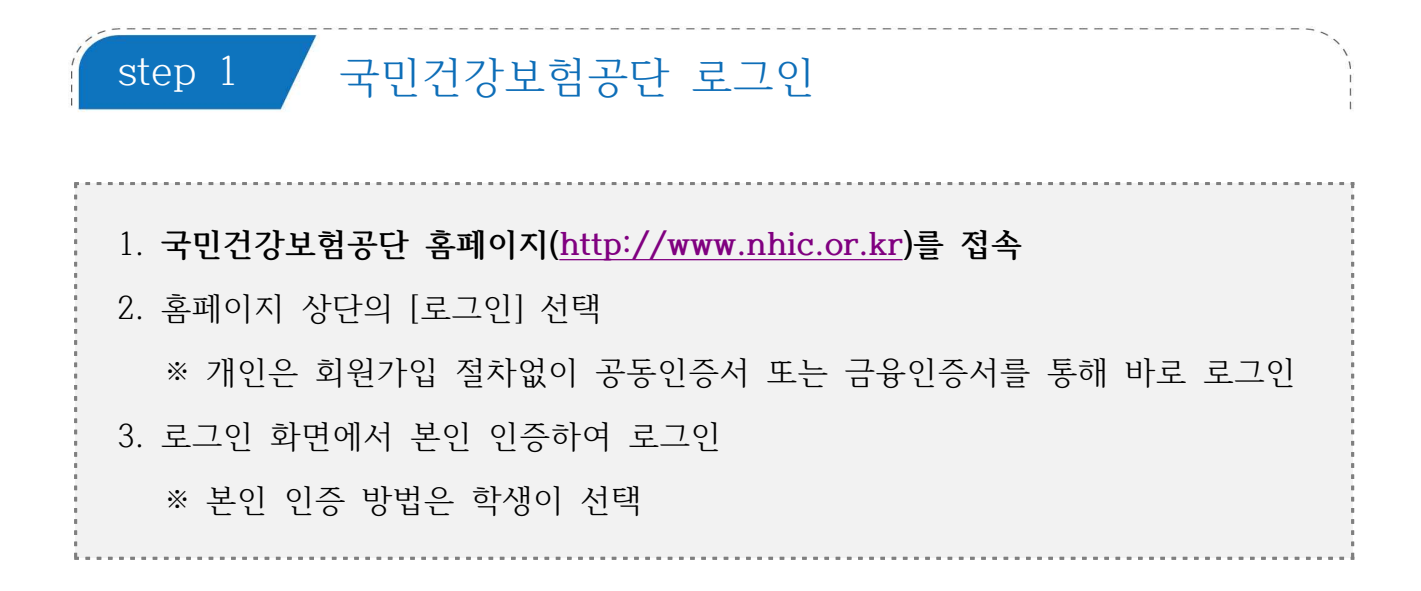

1) 국민건강보험공단 홈페이지 초기화면

| 화면 + - 소리               | + - ¢        |              |               | (1) sig    | 회원가입                       | 인증서안내 전체메뉴   | Language 🔹                            | 분야별업무사이트 *  |
|-------------------------|--------------|--------------|---------------|------------|----------------------------|--------------|---------------------------------------|-------------|
| <u>h∙well</u><br>국민건강보험 |              | 민원여기요        | 건강iN          | 정책센터       | Ħ                          | 국민과함께        | 공단요모조모                                | Q ≡         |
| 무엇을 찾고                  | 계시나요?        |              |               | Q          |                            | 주역약수 ×       | <mark>레는 주악악수</mark> 보디<br>이러스에도 만전함( |             |
|                         |              |              |               |            |                            | 1/7 < 11 >   |                                       |             |
| 방문자별 맞춤                 | 메뉴 개인        | 사업장          |               |            |                            |              |                                       |             |
| Ŕ                       | Ţ.           |              | PQ            | ŧ          | <b>⊡</b> ↑                 | 255          | NA<br>NA                              | Ð           |
| 자격득실<br>확인서 발급          | 환급금<br>조회/신청 | 보험료<br>조회/납부 | 본인부담<br>상한액조회 | 보형료<br>계산기 | 재난적의료 <sup>#</sup><br>지원안내 | 건강검진<br>대상조회 | 가족<br>건강관리                            | 민원<br>서식자료실 |

로그인→ 개인→ 인증 방법 선택하여 본인 인증

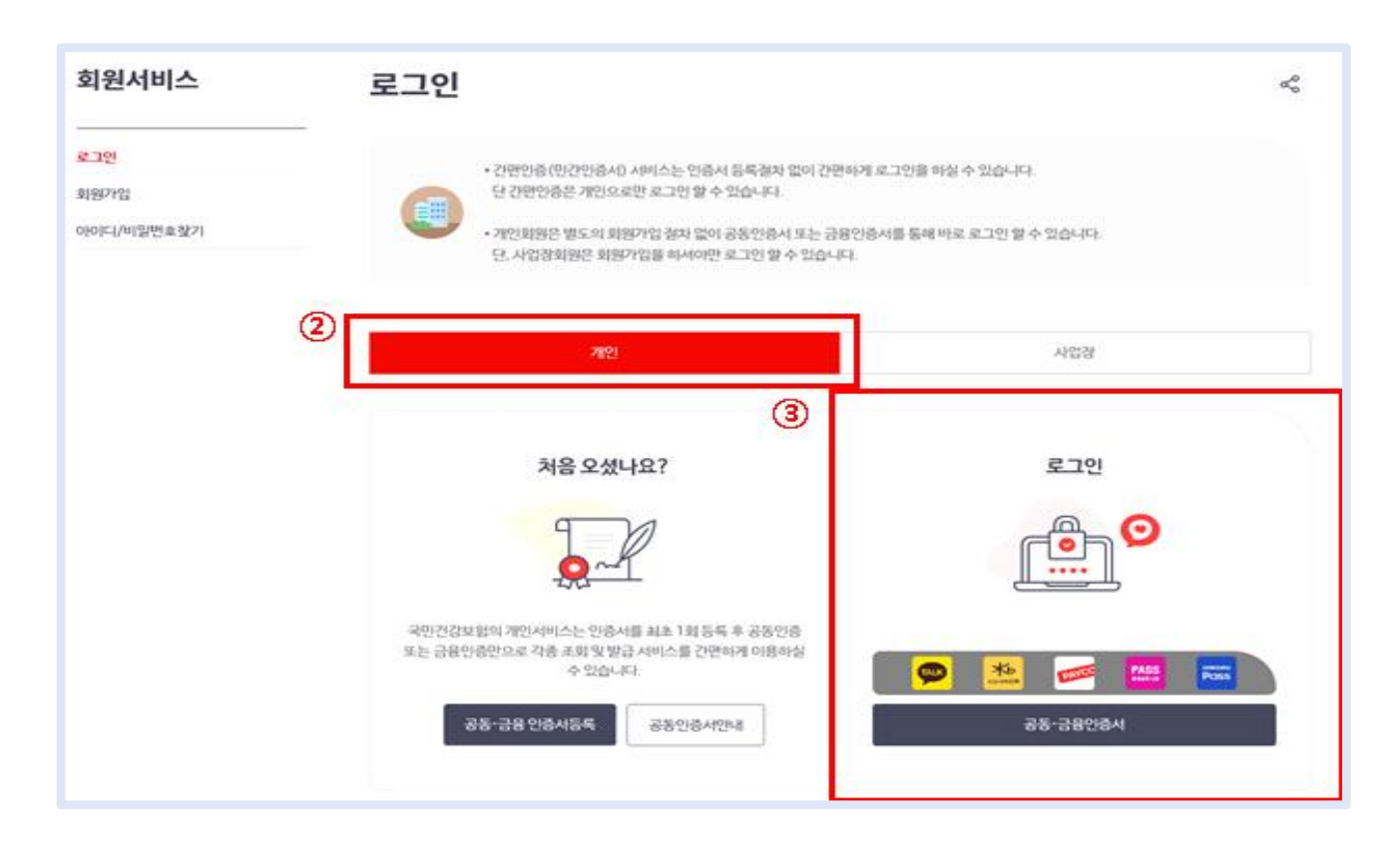

2

### step 2 건강보험자격득실확인서 출력

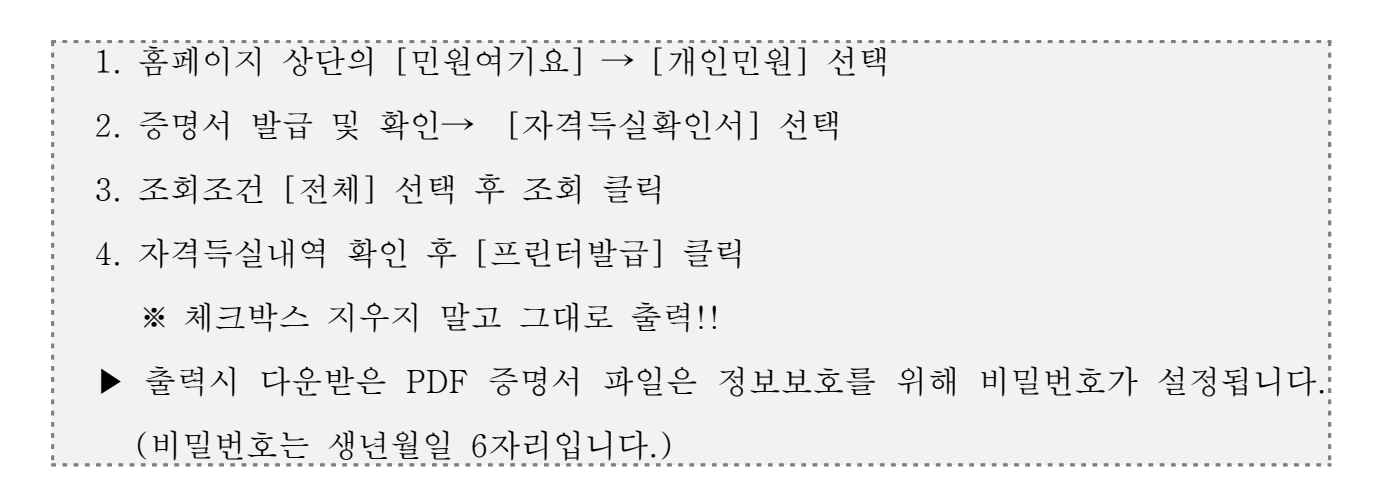

1 [민원여기요]→ [개인민원]→증명서 발급 및 확인의 **자격득실확인서 선택** 

| h-well 이 이 이 이 이 이 이 이 이 이 이 이 이 이 이 이 이 이 | ① <u>민원여기요</u> | 건강iN           | 정책센터             | 국민과함께                                          | 공단요모조모               | Q      | ≡    |
|--------------------------------------------|----------------|----------------|------------------|------------------------------------------------|----------------------|--------|------|
|                                            |                |                |                  |                                                | 🗅 > 민원여기요 > 개인민원     | > 개인민원 | 업무 목 |
| 개인민원                                       | 개인민            | 원업무 목록         |                  |                                                | ¢)                   | Å      |      |
| 개인민원업무 목록                                  | 6              | 응메이지를 통해 앞 수 있 | 5 개인민원업무를 한눈에 보상 | 실수 있습니다.                                       |                      |        |      |
| 중명서 발급/확인                                  |                | 개인민원업무 사이트맵으   | 로 영하시는 민원에 간면하게  | 접근하세요.                                         |                      |        |      |
| 자격조회                                       |                |                |                  |                                                |                      |        |      |
| 보험료조회                                      | *              |                |                  |                                                |                      |        |      |
| 보험료납부                                      | ÷              | 증명             | 서 발급 및 확인        |                                                |                      |        |      |
| 보험료고지서                                     |                |                | 4254             | · 기타장석                                         | 금납부확인서               |        |      |
| 보험급여                                       |                | (3) · 자격       | 득실벽인서            | <ul> <li>・ ス-ジャント</li> <li>・ ス-ジャント</li> </ul> | 인부담경감중명서<br>(주 바그 시청 |        |      |
| 환급금(지원금) 초회/신청                             |                | · 보험           | 료납부확인서           | · 증명서 (                                        | 1위와인<br>1위와인         |        |      |
| 건강검진                                       |                | · 건강           | k형 본만부담금 확인서     | · 중영서 4                                        | 비스발급 처리컬과 조회         |        |      |
| 사업장 의료비 자료제공 동의                            |                |                |                  |                                                |                      |        |      |
| 외국인 민원센터 예약                                |                |                |                  |                                                |                      |        |      |
| 팩스발송결과 조회                                  |                | - 자격           | 조회               |                                                |                      |        |      |
|                                            |                | · 규역           | 낙망<br>성지사망       | • 시역사는                                         | [취속면공사당              |        |      |
| 함께 보면                                      |                |                |                  |                                                |                      |        |      |

2 자격득실확인서 조회→ 프린트발급 클릭

| 개인민원                                                                               | 자격                          | 득실확인서                                                                                                    |                                                                                                    |                                                                      | 6    | d <sub>0</sub> |              |
|------------------------------------------------------------------------------------|-----------------------------|----------------------------------------------------------------------------------------------------|----------------------------------------------------------------------------------------------------|----------------------------------------------------------------------|------|----------------|--------------|
| 개인민원업무 목록<br>중명시 발급/확인                                                             | ſ                           | 분인의 자격득실확인서를<br>자격득실확인서란, 가입기                                                                             | . 방급만을 수 있는 서비스 입니다.<br>14 또는 가입가였던 자의 건강보험자격득실 내?                                                                               | 1을 확인하는 증명서 입니다.                                                     |      |                |              |
| 자각확인너<br>- 자각득실행간너<br>- 보험료 완성공명서<br>- 보험료 남부환인너                                   | 알려도                         | 드립니다                                                                                                    |                                                                                                    |                                                                      |      |                | •            |
| 건당보험 분인명등급 확인서<br>기타경수금 납부해인서<br>처성위원인명당강강동영서<br>건당보험증 발급 신청<br>증명서진약해인<br>증명서진약해인 | - 주면<br>- 개인<br>(경역<br>- 알알 | 등록번호 또는 성평이 변경된 경우<br>정보를 타인에게 매매 또는 양도회<br>명의도용과 같은 부경한 방법으로<br>보통산당이용 추진 및 정보보호용대<br>발급 맞수는 20회로 생한되어 있 | : 아간다료는 확인되지 않으므로 가지운 지사에 (<br>여 관련정보가 억용되는 사례가 발생하지 않도로<br>개인정보를 위해 또는 누설하는 경우 관련법에 (<br>관한 법률)<br>입니다. 20회 초과 시 고객센터 또는 지사 방문을 | 2064시기 바랍니다.<br>5 생각히 관리하시기 바랍니다.<br>1배 처럼 받습니다.<br>통해 발급 받으시기 바랍니다. |      |                |              |
| म्यदेश -                                                                           | 조회                          | • 포시는 필수 압력 사람입니다.                                                                                        |                                                                                                    |                                                                      |      |                |              |
| 的最多的                                                                               | 3015                        | PH                                                                                                    |                                                                                                    |                                                                      |      |                |              |
| 2영로남부 -                                                                            |                             | WAGE .                                                                                                    |                                                                                                    |                                                                      |      |                |              |
| 2個星之內以                                                                             | 4 조剌3                       | 5건 • 전체                                                                                                   | ~                                                                                                    |                                                                      |      |                |              |
| 28894                                                                              | Barrows                     |                                                                                                    |                                                                                                    |                                                                      |      |                |              |
| 남급금(지원금) 조회/선형                                                                     |                             |                                                                                                    | (5) 24                                                                                                    |                                                                      |      |                |              |
| 122225                                                                             |                             |                                                                                                    |                                                                                                    |                                                                      |      |                |              |
| 사업장 의료비 자료 세공 등의                                                                   | 2120                        | E AD B/D                                                                                                  |                                                                                                    |                                                                      |      |                |              |
| 외국인민원센터예약                                                                          | মধ্য                        | 국물대역                                                                                                    |                                                                                                    |                                                                      |      |                |              |
| 북스발승결과 조회                                                                          |                             | 기업자구분                                                                                                    | 사업강영청                                                                                                    | 취득일                                                                  | 1    | 상실일            |              |
|                                                                                    | ~                           | 적장가입자                                                                                                    |                                                                                                    |                                                                      |      |                |              |
|                                                                                    | ~                           | 걱정기업자                                                                                                    |                                                                                                    |                                                                      |      |                |              |
|                                                                                    | ~                           | 적장피부양각                                                                                                    |                                                                                                    |                                                                      |      |                |              |
|                                                                                    | ~                           | 지역세대원                                                                                                    |                                                                                                    |                                                                      |      |                |              |
|                                                                                    | ~                           | 직장피부양자                                                                                                    |                                                                                                    |                                                                      |      |                |              |
|                                                                                    |                             | <u>चंड्रमम् अप</u>                                                                                        |                                                                                                    | 6                                                                    | 민드망급 | *              | - <u>7</u> 8 |

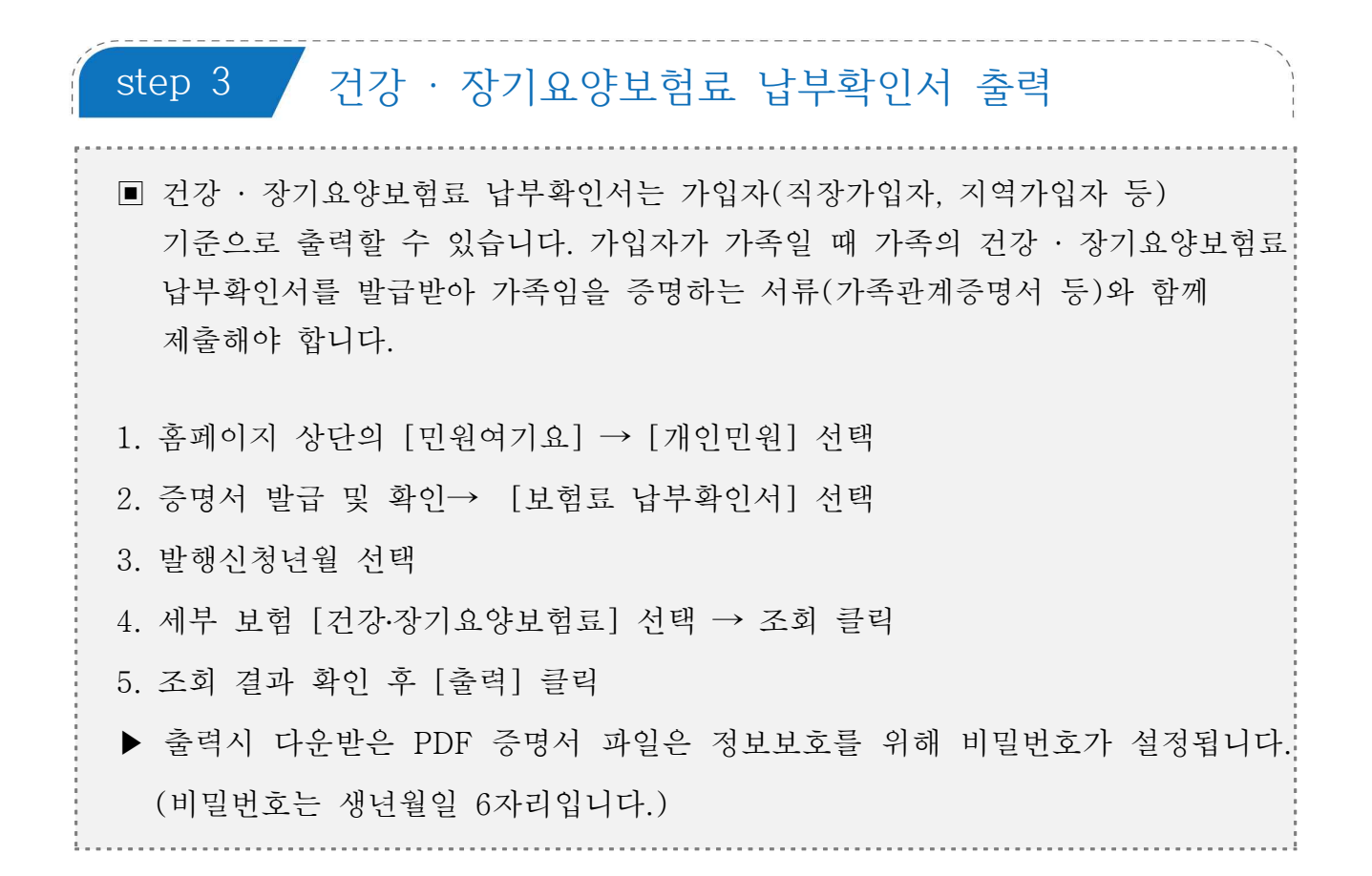

1 [민원여기요]→ [개인민원]→증명서 발급 및 확인의 **보험료납부확인서 선택** 

| 국민건강보험          | 인원여기요      | 신상IN                        | 성색센터                   | 국민과암께            | 공던보보소모               | Q        |              |
|-----------------|------------|-----------------------------|------------------------|------------------|----------------------|----------|--------------|
|                 |            |                             |                        |                  | ✿ > 민원여지요 > 개인민원     | i > 개인민원 | 4 <u>8</u> 1 |
| 개인민원            | 개인민원       | 업무 목록                       |                        |                  | ¢.                   | 18<br>8  |              |
| 개인민원업무 목록       | 0          | 홈페이지를 통해 할 수 있는 개           | 인민원업무를 한눈에 보           | 실 수 있습니다.        |                      |          |              |
| 증명서 발급/확인       |            | 개인민원업무 사이트맵으로 원             | 하시는 민원에 간편하게           | 접근하세요            |                      |          |              |
| 자격조회            | *          |                             |                        |                  |                      |          |              |
| 보험료조회           | *          |                             |                        |                  |                      |          |              |
| 보험료납부           | -          | 증명서                         | 발급 및 확인                |                  |                      |          |              |
| 보험료고지서          | -          | <ul> <li>· 자격웨인/</li> </ul> | d                      | · 기타경수           | 금납부약인서               |          |              |
| 보험급여            | *          | • 자격득실회                     | 확인서<br>나즈머니            | · 차상위된<br>- 거강보8 | 인부담경감중명서<br>1조 방금 시켜 |          |              |
| 환급금(지원금) 조회/신청  | *          | ③ · 보험로 납                   | 부확인서                   | · 중명서 7          | 내위확인                 |          |              |
| 건강검진            | <b>v</b> . | - 2/2/14/04                 | <mark>번만버당금</mark> 확인서 | • 증명서 =          | 릭스발급 처리결과 조회         |          |              |
| 사업창 의료비 자료제공 동의 |            |                             |                        |                  |                      |          |              |
| 외국인 민원센터 예약     |            | 7174 - 2                    | 4                      |                  |                      |          |              |
| 팩스발송결과 조회       | -          | · 2j24181                   | 4                      | , 2101212        | (SICH(5.10)          |          |              |
|                 |            | <ul> <li>・ 급여정지/</li> </ul> | 樹                      | 2044             | 11112048             |          |              |
|                 |            |                             |                        |                  |                      |          |              |

#### 2 국민건강보험 사회보험통합징수포털 개인 인증

| 개인민원                                                                    | 보험료 납                               | 부확인서                         |                             |                           |                           |                             | 6                   | $a_{\phi}^{\mu}$ | Ø  |
|-------------------------------------------------------------------------|-------------------------------------|------------------------------|-----------------------------|---------------------------|---------------------------|-----------------------------|---------------------|------------------|----|
| 개인민영업무 목록                                                               | <b>P B</b>                          | 부하신 보험료 확인지                  | 물 온라인으로 편리해                 | 에 방급받을 수 있                | 는 서비스 합니다.                |                             |                     |                  |    |
| 중명서 발급/역인 🔹                                                             | <b>1</b>                            | 민건강보험의 본사 및                  | 지사에서 발급받은 9                 | 1인서와 동일한 효                | 려야 있습니다.                  |                             |                     |                  |    |
| 지경확인네                                                                   |                                     |                              |                             |                           |                           |                             |                     |                  |    |
| - 지역특실병인서                                                               | and a first second                  |                              |                             |                           |                           |                             |                     |                  |    |
| - UNCLISION                                                             | 알려드립니다                              | ł                            |                             |                           |                           |                             |                     |                  | *  |
| 2년(12) 원인(12) 12(12)                                                    | • અંગુગલુવ્યુલ                      | 443946 23266                 | 위휴대산이아니므로                   | 보험료 남부확인사                 | 播 발급받으실 수 <b>일</b>        | 5940                        |                     |                  |    |
| 기타입수금납부분인시                                                              | <ul> <li>취득입이 속하</li> </ul>         | 등 달의 다음달부터 상품                | 양일이 숙하는 일까지?                | 가해당자격의 기간                 | 2149                      |                             |                     |                  |    |
| <ul> <li>처상위원전부담경감동명서</li> <li>컨팅보험증 발급 산성</li> <li>경도나온 투화면</li> </ul> | - 단, 취득알이 1<br>- 고쳐서나 작동(<br>수 있습니다 | 일안 경우는 취득일이·<br>이제로 보험료 납부 사 | 속하는 달부터 사격되<br>2~3일(영업일 기준) | 며, 상상왕이 1왕인<br>경도 제나 남부대역 | 경우는 상상일이 속<br>이 반영되므로, 이미 | 하는 달 이건당 까지입<br>[보영료를 남부하셨다 | HD<br>PHS. OHE S.C. | <u>第7</u> 個      |    |
| 중영서 목소설급 처리 걸려 크게                                                       |                                     |                              |                             |                           |                           |                             |                     |                  |    |
| 사격조비 -                                                                  |                                     | 건강보험                         |                             |                           |                           | 연금보험                        |                     |                  |    |
| 2영로조회 -                                                                 |                                     |                              |                             |                           |                           |                             |                     |                  |    |
| 1998年19月                                                                | 조회                                  |                              |                             |                           |                           |                             |                     |                  |    |
| 2월로고쳐서 -                                                                |                                     |                              |                             |                           |                           |                             |                     |                  |    |
| 2형급여 -                                                                  | 발급용도 선택                             | 납부확인                         | 8 ~                         |                           |                           |                             |                     |                  |    |
| 반급금(지훤금) 초회/선형                                                          | 국문/영문 선택                            | () 국문                        | 0.85                        |                           |                           |                             |                     |                  |    |
| 1922                                                                    |                                     |                              |                             |                           |                           |                             |                     |                  |    |
| 사업장 의료비 자료 제공 등의                                                        | 4 580808                            | 2023 🗸                       | 9 🖌 ~ 20                    | 24 🗸 12 🗸                 |                           |                             |                     |                  |    |
| 아국인 만원센터 예약                                                             | 세부 보험                               | ) O 건강-1                     | 2기요양보험로                     | ○ 건강보험료                   | 이 참기요양보                   | 19年                         |                     |                  |    |
| 목스발송경과 조회                                                               |                                     |                              |                             |                           |                           |                             |                     |                  |    |
|                                                                         |                                     |                              | 6                           | 2.0                       |                           |                             |                     |                  |    |
|                                                                         |                                     |                              | e                           |                           |                           |                             |                     |                  |    |
|                                                                         |                                     |                              |                             |                           |                           |                             |                     |                  |    |
|                                                                         | 조회결과                                |                              |                             |                           |                           |                             |                     |                  |    |
|                                                                         | <u>নির্ণার্থক</u>                   | 기입기구분                        | 시입강영당                       | 취득일                       | 8988                      | 소속각사                        | 출격                  | 94               | 전송 |
|                                                                         |                                     |                              |                             |                           |                           |                             |                     |                  |    |

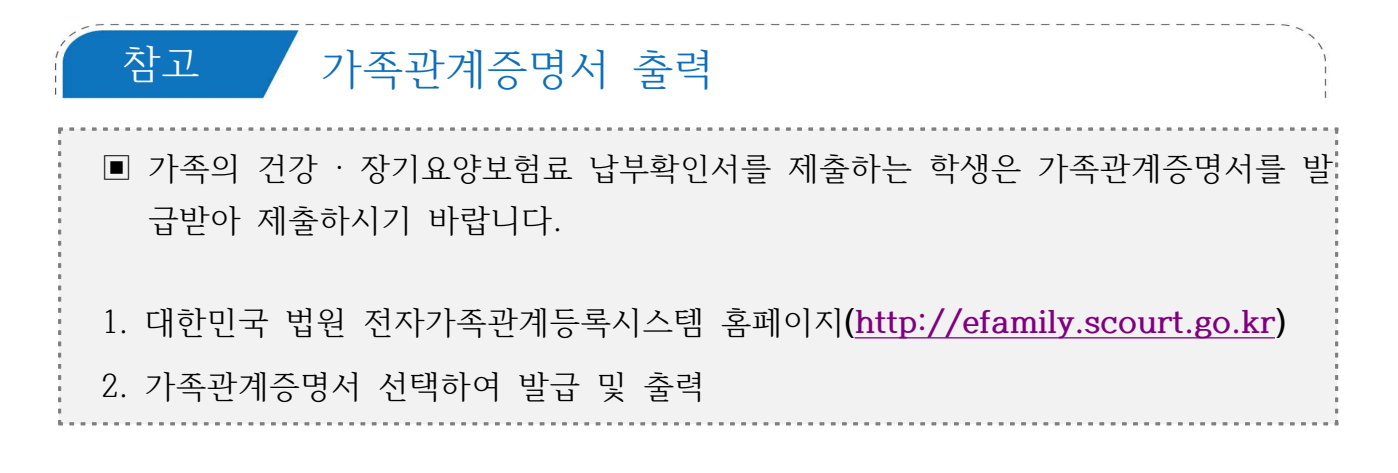

| · 대한민국 법원<br>전자가족관계등록시스템                                                                                                    | 증명서발급                           | 인터넷신고                                            | 민원안내                               | 고객센터                | 통계인                                            |                   |
|----------------------------------------------------------------------------------------------------|---------------------------------|--------------------------------------------------|------------------------------------|---------------------|------------------------------------------------|-------------------|
| 중명서<br>발급 유유 가족관계<br>중명서                                                                                                    |                                 | <b>치치</b> 혼인관계<br>증명서                            | <b>র্নি গ্রণ্ড</b> রূপ<br>কণ্ডধ    | १९२२<br>इक्रे इक्रे | 관계 증명서<br>진위확인                                 | 증명서발급<br>민원안내     |
| A 영문<br>중명시                                                                                                    | ▶ 제적부<br>除前 등본                  | [除雨 초본                                           | 으 필요한 정보면<br>특정증명서                 | 선택하여 발급할 수 있는       | Verification of<br>Certificate<br>Authenticity | 신청서양식<br>다운로드     |
| 인터넷 신고 💦 🕬 이                                                                                                    | ি গান্ত                         | 가족관계<br>등록부정정                                    | 국적해도자의 💽 가족관<br>상본장실               | 871<br>122 कि स्वय  | 준지 처리내역<br>확인                                  | 인터넷신고<br>민원안내     |
| <ul> <li>Internet Explorer에서 증명서 인쇄가<br/>안돼요.</li> </ul>                                                                                                    | 가족관계증명시<br>않아요. 형제자<br>면 어떻게 해야 | <b>자주하는</b><br>에 형제자매가 나오지<br>매의 관계를 증명하려<br>하나요 | 는질문 +<br>장녀나 배우자, 부모의<br>반을 수 있나요? | 중명서를 발급 📀           | ·가족관계등록부가 해쇄<br>시지가 나오며 영문증명/<br>되지 않습니다.      | 다었다'는 메<br>너가 발급이 |
| 후견등기사항부존재 증명서 건           •         •         •         •         •         •         •         •         •         •         •         •         •         •         •         •         •         •         •         •         •         •         •         •         •         •         •         •         •         •         •         •         •         •         •         •         •         •         •         •         •         •         •         •         •         •         •         •         •         •         •         •         •         •         •         •         •         •         •         •         •         •         •         •         •         •         •         •         •         •         •          •          •         •         •         •         •         •         •         •          •          •          •          •          •          •          •           • | <b>새소식</b><br>전자서명수단            | 지정서 공고 📧                                         |                                    | +                   | 가족관계에 문                                        | C ***** C ***     |
| <br>[漢 인명용한자 조회                                                                                                    | 2021년 온라인<br>여만적사 정도            | 1 출생신고 참여병원 신청 1<br>= 주면서 반금 서비스 오프              | 안내 🖻                               | 2021-02-02          | 영문증명<br>발급 세비스 /                               | 서<br>J행           |
| 🕞 인터넷출생신고 의료기관 확인                                                                                                    | - 특정증명서 별                       | 금 서비스 확대 시행 및 홍                                  | 페이지 개편 안_, 📵                       | 2020-12-27          | 2019년 12월 27일<br>NW 5001                       | in the            |
| 국어의 로마자 표기 조회                                                                                                    | 인천광역시 특                         | ·평구청 민원실 패쇄에 따른                                  | - 업무 처리 지연 📧                       | 2020-12-22          |                                                | 300               |

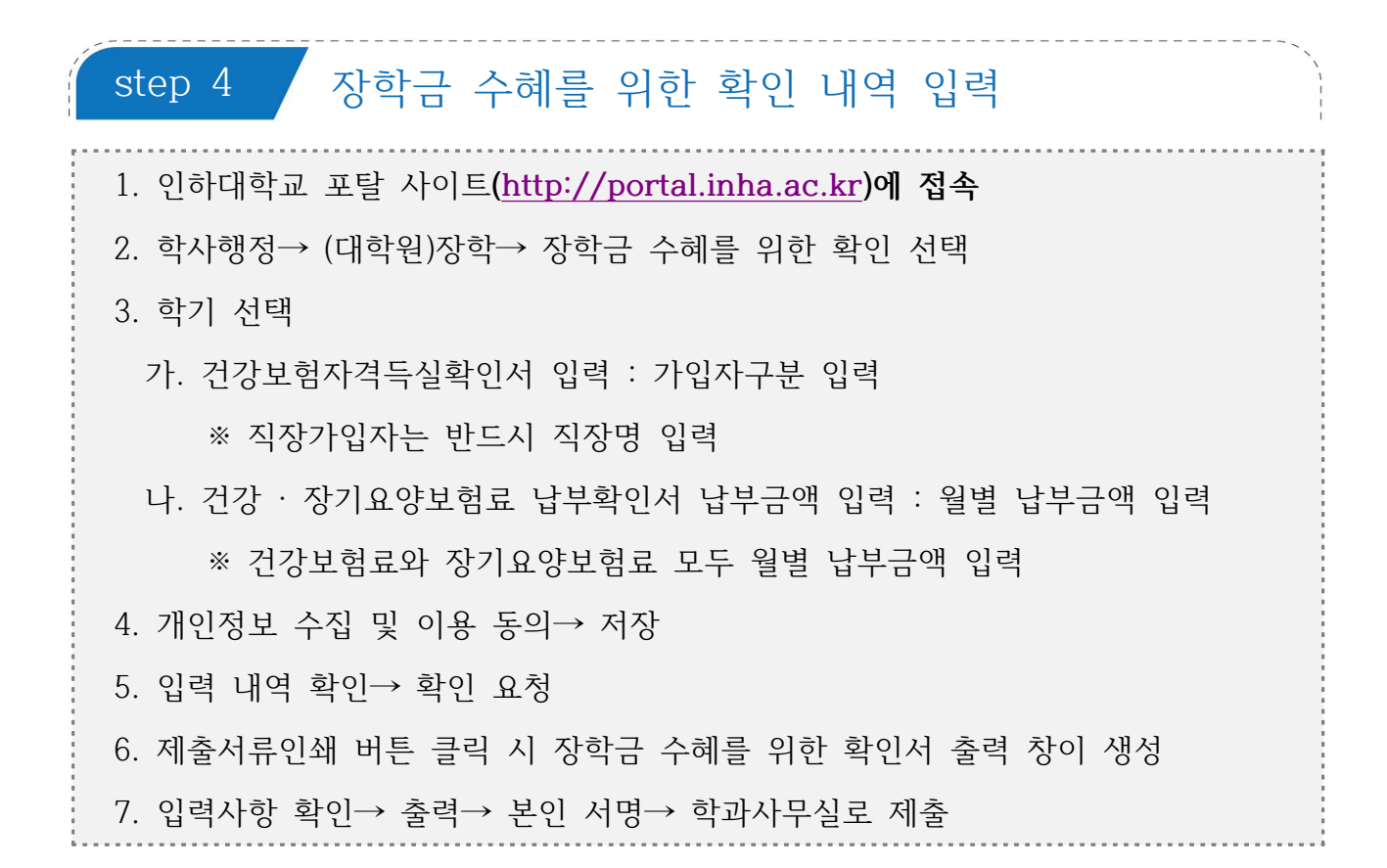

#### 장학금 수혜를 위한 확인 내역 입력

| union a (   | on           |   | ■ @장학급<br>홈 > (대학원)장혁 | 금 수혜를 위<br>박 > <mark>여장학금 수혜를</mark>    | 한 확인<br><sup>위한 확인</sup> |            |            |        |                     | ĸ         | OR ENG     |
|-------------|--------------|---|-----------------------|-----------------------------------------|--------------------------|------------|------------|--------|---------------------|-----------|------------|
| 학적          | +            |   |                       |                                         |                          |            |            |        |                     |           | 저장 확연요청    |
| 등록          | +            | 1 | 학기                    | 20241 🗸                                 |                          |            |            |        |                     |           |            |
| 비교과과정       | +            |   | 수혜장학                  | 학비장학금(30%)                              |                          |            |            |        |                     |           |            |
| 교직          | +            |   | • 건강보험자격              | 득실확인서 입력(Full )                         | time / Part time)        | (2         | )-1        |        | <u>.</u>            |           |            |
| 대한원)한적      | +            | 2 | 가입자구분                 | 직장피부양자                                  | V                        |            | 직장명        |        | ≪ 건강보험자격득:<br>력하세요. | 실황인서 상 가입 | 자 구분에 따라 입 |
| 대한워)수언      | +            |   | • 건강보험료 납             | 부금액 입력                                  |                          |            |            |        | . ·                 |           |            |
|             |              | S | 윕                     | 9월                                      | 10월                      | 11월        | 12留        | 1월     | 2월                  | 합계        | 평균         |
| (대학원)장학     | 3 <b>—</b> 8 | 3 | 납부액(원)                | 12,000                                  | 15,000                   | 16,000     | 13,000     | 15,000 | 18,000              | 89,000원   | 14,833원    |
| @장학금 수혜를 위한 | 확인           |   | * 장기요양보형:             | 료 납부금액 입력                               |                          |            |            |        |                     |           |            |
| 대학원)성적      | +            |   | 뮙                     | 9월                                      | 10월                      | 11월        | 12월        | 10월    | 2뭠                  | 합계        | 평균         |
| 대학원)졸업      | +            | 4 | 납부액(원)                | 130                                     | 150                      | 180        | 1,700      | 1,800  | 1,600               | 5,560원    | 927원       |
| 견구활동        | +            |   |                       | 11 (1)                                  |                          |            |            |        | 총 함계/평균             | 94,560원   | 15,760원    |
| 구매          | +            |   |                       | 0101850                                 |                          |            |            |        |                     |           |            |
| 니설          | +            |   | - 수집 및 이정<br>- 개인정보제  | * 여00의<br>등 옥적 : 한국장학재단<br>공 · 하국장학재단 인 | 는 통계조사를 위한<br>하대학교 대학원   | 기초자료 몇 본교  | 장학금 수혜자격 🕯 | 확인     |                     |           |            |
| 생활관         | +            |   | - 개인정보의               | 보유 및 이용기간 : 수                           | 해장학금 한국장학                | 1재단 통계조사 반 | 명시점까지      |        |                     |           |            |
| 제비구         | +            |   |                       |                                         |                          | (5)        | □ 동의함      |        |                     |           |            |

2 입력 내역 저장 및 확인요청

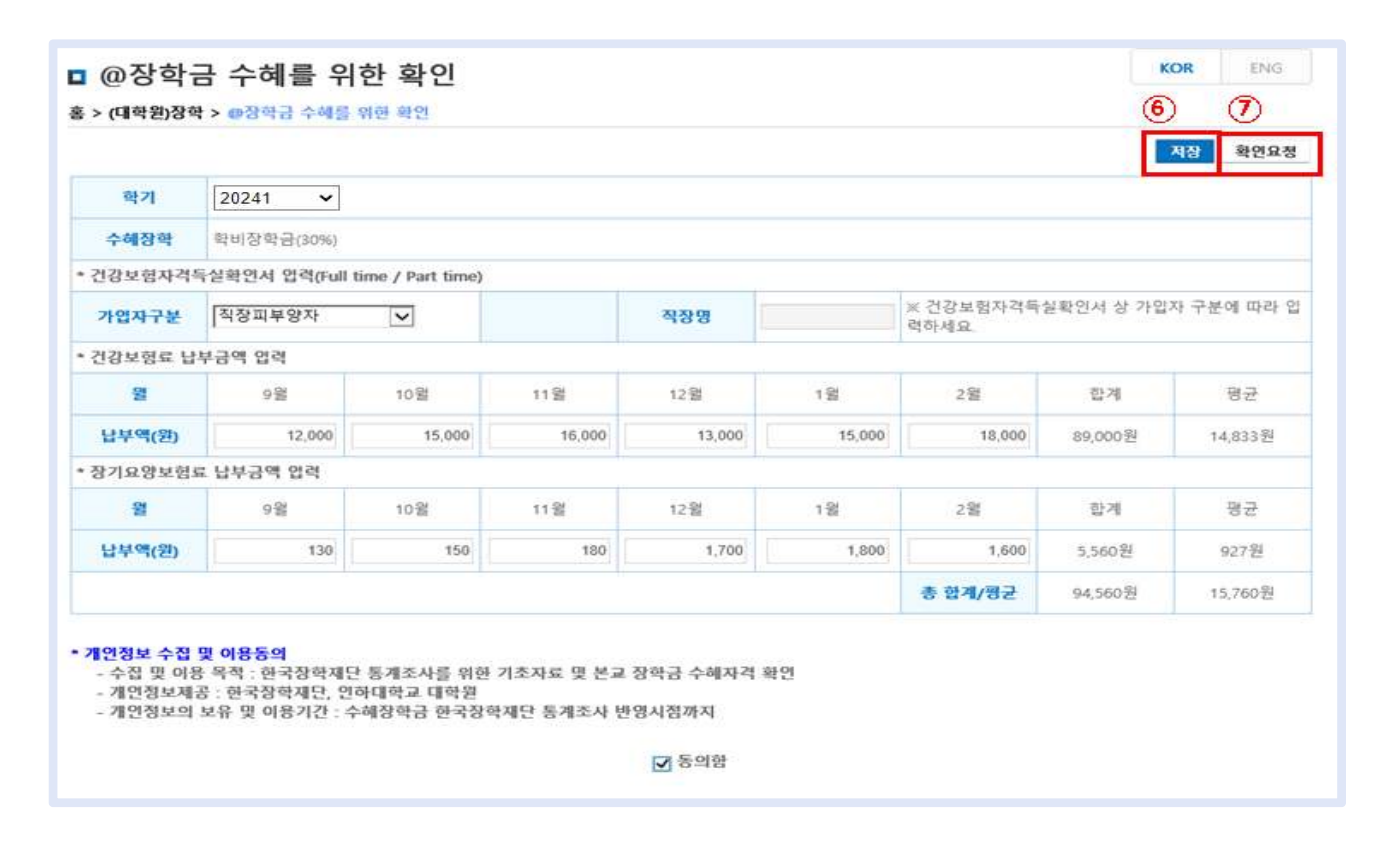

3 제출서류인쇄

|         |                  |                         |        |        |        |                     | 확연요청취소    | 제출서류면쇄     |
|---------|------------------|-------------------------|--------|--------|--------|---------------------|-----------|------------|
| 학기      | 20241 🗸          |                         |        |        |        |                     |           |            |
| 수혜장학    | 학비장학금(30%)       |                         |        |        |        |                     |           |            |
| 건강보험자격  | 득실확인서 입력(Full ti | me / Part time)         |        |        |        |                     |           |            |
| 가입자구분   | 직장피부양자           | $\overline{\mathbf{v}}$ |        | 직장명    |        | ※ 건강보험자격득(<br>력하세요. | 일확인서 상 가입 | 자 구분에 따라 입 |
| 건강보험료 닙 | 부금액 입력           |                         |        |        |        |                     |           |            |
| -22     | 9월               | 10월                     | 11월    | 12월    | 1월     | 2월                  | 한계        | 평균         |
| 납부역(원)  | 12,000           | 15,000                  | 16,000 | 13,000 | 15,000 | 18,000              | 89,000원   | 14,833원    |
| 장기요양보험  | 료 납부금액 입력        |                         |        |        |        |                     |           |            |
| 왪       | 9월               | 10월                     | 11월    | 12留    | 19     | 2월                  | 합계        | 평균         |
| 납부액(원)  | 130              | 150                     | 180    | 1,700  | 1,800  | 1,600               | 5,560원    | 927원       |
|         |                  |                         |        |        |        | 총 합계/평균             | 94,560원   | 15,760월    |

☑ 등의함

장학금 수혜를 위한 확인서 출력

|           |                  |                 |        |        |        |                     | 확인요청취소     | 제출서류인쇠     |
|-----------|------------------|-----------------|--------|--------|--------|---------------------|------------|------------|
| 학기        | 20241 🗸          |                 |        |        |        |                     |            |            |
| 수해장학      | 학비장학금(30%)       |                 |        |        |        |                     |            |            |
| 건강보험자격    | 득실확인서 입력(Full ti | me / Part time) |        |        |        |                     |            |            |
| 가입자구분     | 직장피부양자           | V               |        | 적장명    |        | ※ 건강보험자격득(<br>력하세요. | 공확인서 상 가입? | 자 구분에 따라 ? |
| • 건강보험료 닙 | 부금액 입력           |                 |        |        |        |                     |            |            |
| 왪         | 9월               | 10월             | 11월    | 12월    | 1世     | 2월                  | 한계         | 평균         |
| 납부액(원)    | 12,000           | 15,000          | 16,000 | 13,000 | 15,000 | 18,000              | 89,000원    | 14,833원    |
| 장기요양보험    | 료 납부금액 입력        |                 |        |        |        |                     |            |            |
| 믤         | 9월               | 10强             | 11월    | 12留    | 19     | 2월                  | 합계         | 평균         |
| 납부액(원)    | 130              | 150             | 180    | 1,700  | 1,800  | 1,600               | 5,560원     | 927원       |
|           |                  |                 |        |        |        | 총 합계/평균             | 94,560発    | 15,760월    |

- 개연정보의 보유 및 이용기간 : 수혜장학금 한국장학재단 통계조사 반영시점까지

☑ 등의함

### 5 장학금 수혜를 위한 확인서 제출

| WW(Viewer) o | Excel/APR(Save)   | 0 Re                       | portWOKY                         | lewer)0                      | PD                                 | FSTAKInst            | o (Ile             | 58            | (Help) o     | (9)   | 2KClose) | 0 |
|--------------|-------------------|----------------------------|----------------------------------|------------------------------|------------------------------------|----------------------|--------------------|---------------|--------------|-------|----------|---|
| P t 3        | 1 전제 1            |                            | - + 709                          |                              |                                    |                      |                    |               |              |       |          | R |
|              |                   |                            | 장송                               |                              | 체를 우                               | 181 914              | 기서                 |               |              |       |          |   |
|              |                   |                            | 0                                |                              | 01 <u>2</u> ,                      |                      | 2.53               | 2024확년        | 년도 118:21    |       |          |   |
|              | 8.2               | 8                          | -                                |                              | 1                                  | 2 2 2                |                    | 33            |              |       |          |   |
|              | 2                 | 2 82                       | -                                |                              |                                    | 2 4 3                | 2                  |               |              |       |          |   |
|              | 052               | NE 8021                    | k ≘ (80%)                        |                              |                                    |                      |                    |               |              |       |          |   |
|              | 化邻苯基苯基基 學校系 修業 运货 |                            |                                  |                              |                                    |                      |                    |               |              | 1     |          |   |
|              | 74                | 가 2월                       | 유철회 <b>부</b> 할자                  | Fulleti                      | na 5                               | 53                   |                    |               |              |       |          |   |
|              | Some of Da        |                            |                                  |                              |                                    |                      |                    |               |              |       |          |   |
|              | 512               | 2023-9                     | 2023-10                          | 2023-11                      | 2023-12                            | 2024-1               | 2024-2             | 2 X           | 2 2          |       |          |   |
|              | = 10              | 12,000%                    | 16,000%                          | 16,000%                      | 15,000 8                           | 16,000 8             | 16,000%            | \$9,000%      | 14,500%      |       |          |   |
|              | 8212              | PRER 4                     | 부분한 일본                           |                              |                                    |                      |                    |               |              |       |          |   |
|              | 기관                | 2023-9                     | 2023-10                          | 2023-11                      | 2023-12                            | 2024-1               | 2024-2             | 8 X           | 5 5          | de la |          |   |
|              | ==                | 1905                       | 1408                             | 1906                         | 1,700%                             | 1.800%               | 1,600%             | 8,660%        | 906 <b>%</b> |       |          |   |
|              |                   |                            |                                  |                              |                                    |                      |                    |               |              |       |          |   |
|              |                   |                            |                                  |                              |                                    |                      |                    | 94,6605       | 16.7605      |       |          |   |
|              | • 212             | 5 5 0 H 5                  |                                  |                              |                                    |                      |                    |               |              |       |          |   |
|              | - 0<br>- 7<br>- 7 | 집 및 이용<br>인정및 차용<br>인정및 차용 | 옥전 : 환호질<br>: 환호잡학자의<br>루 및 이름기전 | 학자원 물기<br>2. 입하여학<br>5 : 수취철 | (2.4.8.48<br>12 0 R 8<br>R 2 8 2 2 | 2 JARE 1             | N 문교 장학<br>E사 단명시장 | ≣ ⇔≋⊼≥<br>172 | \$r E1       |       |          |   |
|              | -1-               | 48 5R 1                    |                                  | 820. XS                      | 20 26                              | 8:0 8 X 0            |                    | UD.           |              |       |          |   |
|              |                   |                            |                                  | 20                           | )24. O4. ·                         | 15.                  |                    | Q             |              |       |          |   |
|              | • 30              | ·# : 223                   | 1111万元供当我                        | 입사, 전달                       | uswek;                             | DH.                  |                    |               |              |       |          |   |
|              |                   | 2100                       | 5×22×(23                         |                              | 12 N 22                            | 21279 21<br>21279 21 | eta bis            | 2 0 ile )     | (#)          |       |          |   |
|              |                   |                            |                                  |                              |                                    |                      |                    |               |              |       |          |   |